# 天津政府公共就业服务网 个人操作手册

(智慧招聘系统)

天津市北辰区人力资源和社会保障局

# 目录

| <i>—`</i> , | 用户基本操作指引                  | 1   |
|-------------|---------------------------|-----|
|             | 1.1 如何注册?                 | 1   |
|             | 1.2 如何登录?                 | 3   |
|             | 1.3 忘记登录密码怎么办?            | 3   |
|             | 1.4 如何修改登录密码?             | 4   |
|             | 1.5 如何更换注册手机号?            | 5   |
|             | 1.6 如何查看"我的二维码"?          | 6   |
|             | 1.7 如何查看我的消息?             | 6   |
|             | 1.8 如何退出登录?               | 7   |
| <u> </u>    | 个人用户操作指引                  | 8   |
|             | 2.1 如何创建、修改简历?            | 8   |
|             | 2.2 如何投递简历?               | 9   |
|             | 2.3 如何查看收到的面试邀请?          | .10 |
|             | 2.4 如何查看简历投递记录?           | .11 |
|             | 2.5 如何上传风采照片和视频?          | .12 |
|             | 2.6 什么是委托投递?              | .14 |
|             | 2.7 如何将简历设置为保密?           | .14 |
|             | 2.8 如何查看自己在现场招聘会上的面试记录?   | .14 |
|             | 2.9 如何发布招工、找活信息?          | .15 |
|             | 2.10 如何查看、修改、暂停发布招工、找活信息? | .19 |
|             |                           |     |

一、用户基本操作指引

1.1 如何注册?

第一步:打开手机微官网地址,进入手机端应用界面,点击右上角【登录】按钮。页面如图所示:可微信搜索栏搜索"天津政府公共就业服务网"或"天津智慧招聘"进入小程序,或扫下方二维码直接进入。 点击右上角"登录"。

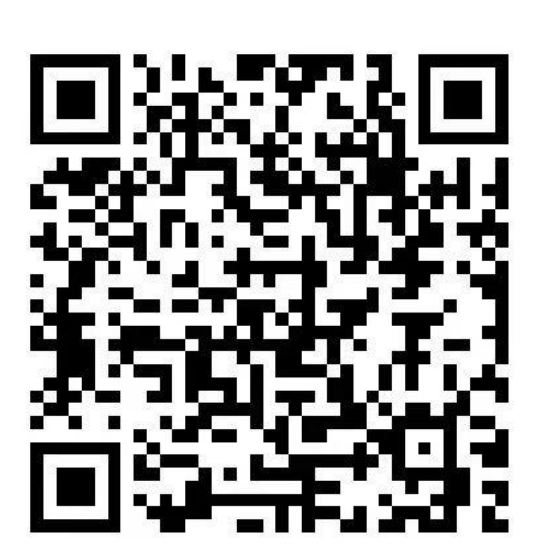

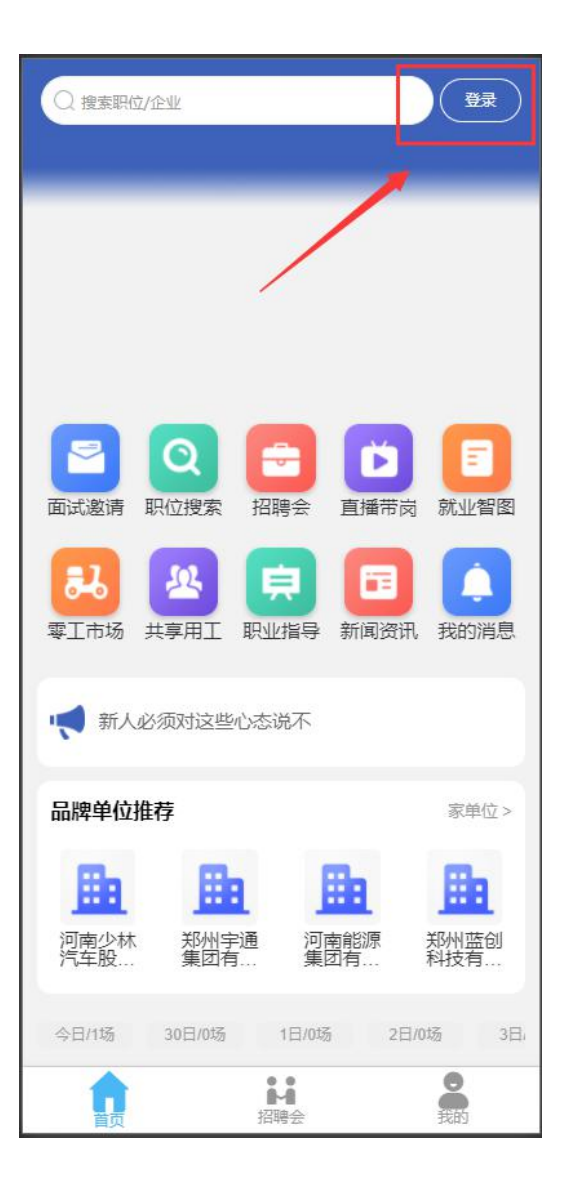

第二步:点击【去注册】,选择角色,点击【我是个人】进入个人注

第1页共20页

册流程。

**身份证号:**输入个人身份证号,仅注册使用,不会公开展示,可放心填写。

姓名: 输入真实姓名。

**手机号**:输入注册手机号,注册成功后可使用该手机号登录平台。

验证码:点击【获取验证码】,系统会给上述注册手机发送一条短信, 输入短信中的验证码即可。

密码: 输入密码, 点击【完成注册】即可。

注册完成后,系统会给手机发送一条注册成功的短信,内容包含注册 账号、登录密码及平台地址等信息。

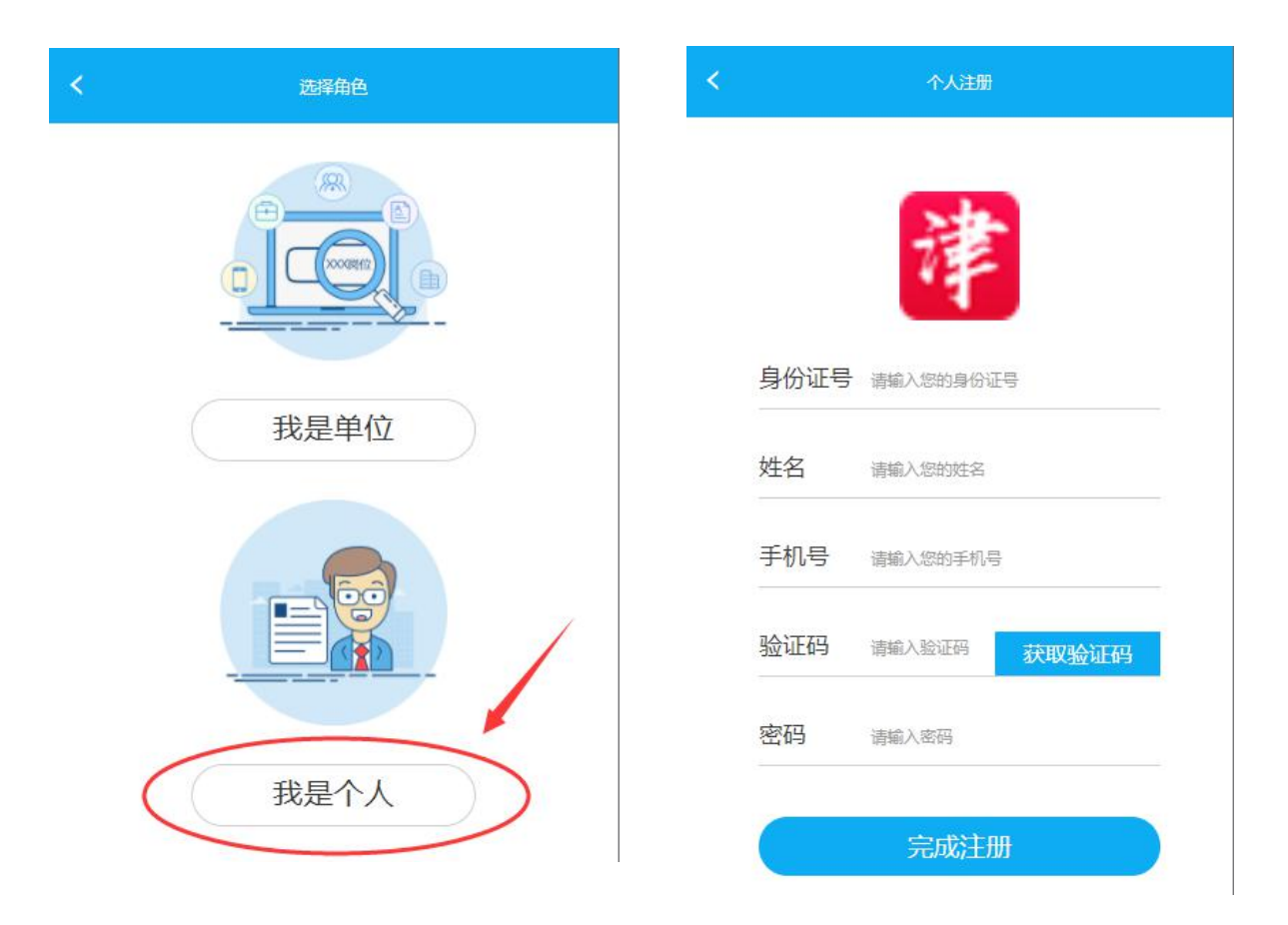

#### 第2页共20页

#### 1.2 如何登录?

第一步:打开手机微官网地址,进入手机端应用界面,点击右上角【登录】按钮,可通过"账号密码"登录。

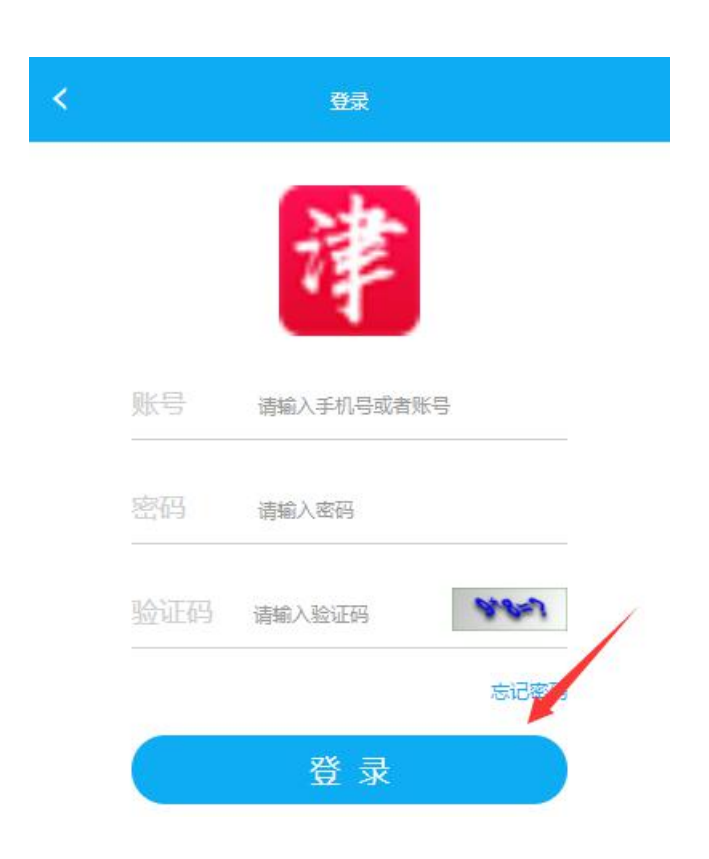

1.3 忘记登录密码怎么办?

点击【登录】进入登录界面,点击【忘记密码】,输入注册的手机号, 点击【获取验证码】系统会向该手机号发送一条验证短信,输入短信 中的验证码,点击【下一步】,输入两次新密码(密码格式要求:至 少八位数,至少包含一个字母和数字)

|    | 登录             |   | C      | 找回密码        |
|----|----------------|---|--------|-------------|
|    | 津              |   | 请输入手机号 |             |
| 账号 | 请输入手机号或者账号     |   | 请输入验证码 | 获取验证码       |
| 密码 | 请输入密码          |   |        | <b>T_</b> # |
|    | □ 请输入验证码 1.7~1 |   |        |             |
|    | 忘记密码           | ĺ |        |             |
|    | 登录             |   |        |             |
|    | 去注册            |   |        |             |

1.4 如何修改登录密码?

第一步:输入账号密码登录平台,登录后默认进入用户中心页面,进入【安全管理】栏目

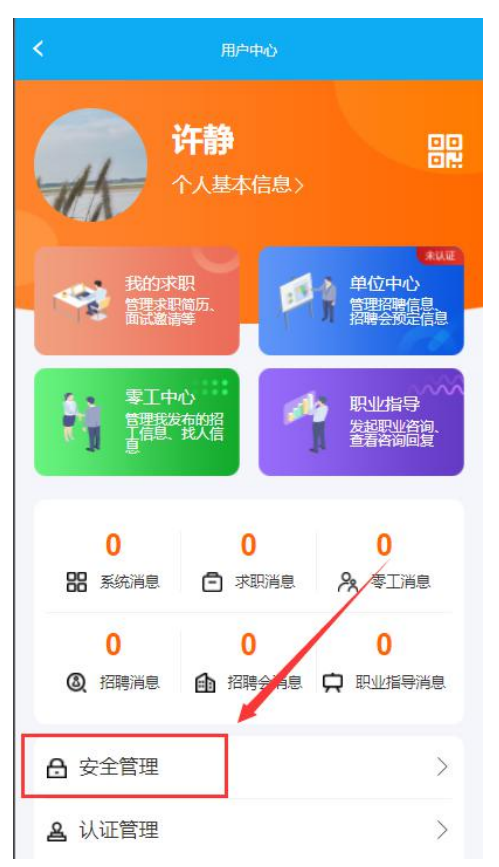

第二步:选择"修改密码",输入原来 的旧密码,再输入两次新密码(两次输 入的新密码要一样才能成功),点击【完 成】即可修改密码。

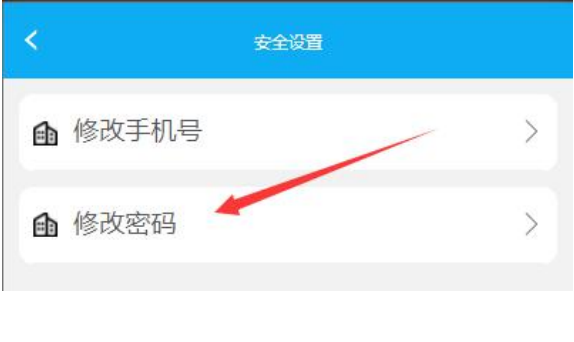

#### 第4页共20页

#### 1.5 如何更换注册手机号?

第一步:输入账号密码登录平台,登录后默认进入用户中心页面,进入【安全管理】栏目,选择"修改手机号",需要先验证原来的手机号,输入验证码后,点击【下一步】

|        |   | < 18                  | 改手机号   |
|--------|---|-----------------------|--------|
| < 安全设置 |   |                       |        |
| 修改手机号  | Ş | 153****7422<br>请输入验证码 | 已发送55秒 |
| ● 修改密码 | > |                       | 5—步    |

第二步:输入新的手机号,点击【获取验证码】系统会向新的手机号 发送一条验证短信,输入短信中的验证码,点击【完成】即可完成手 机号的更换。

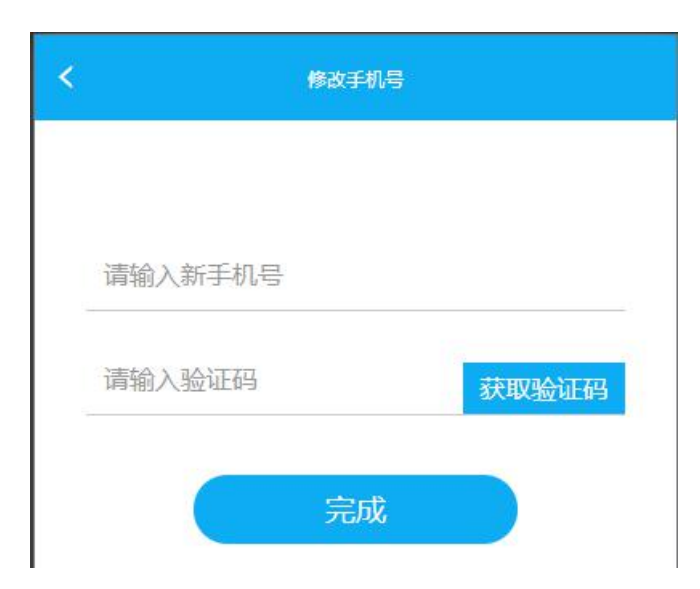

## 1.6 如何查看"我的二维码"?

进入用户中心,可看到右上角二维码标志,点击可查看二维码用途, 可选择将该二维码保存至手机相册中,方便使用。

| く用户中心             | <b>く</b> 我的二维码                                                                                                    |
|-------------------|----------------------------------------------------------------------------------------------------|
|                   | <section-header><text><text><text><text><text><text><text></text></text></text></text></text></text></text></section-header> |
| 1.7 如何查看我的消息?     |                                                                                                    |
| 在用户中心,所有系统推送的消息   |                                                                                                    |
| 均可查看,包括:系统消息、求职   |                                                                                                    |
| 消息、零工消息、招聘消息、招聘   | 将上图保存到相册                                                                                                    |
| 会消息、职业指导消息等,点击每一个 | 模块即可查看消息的具体内容。                                                                                                    |

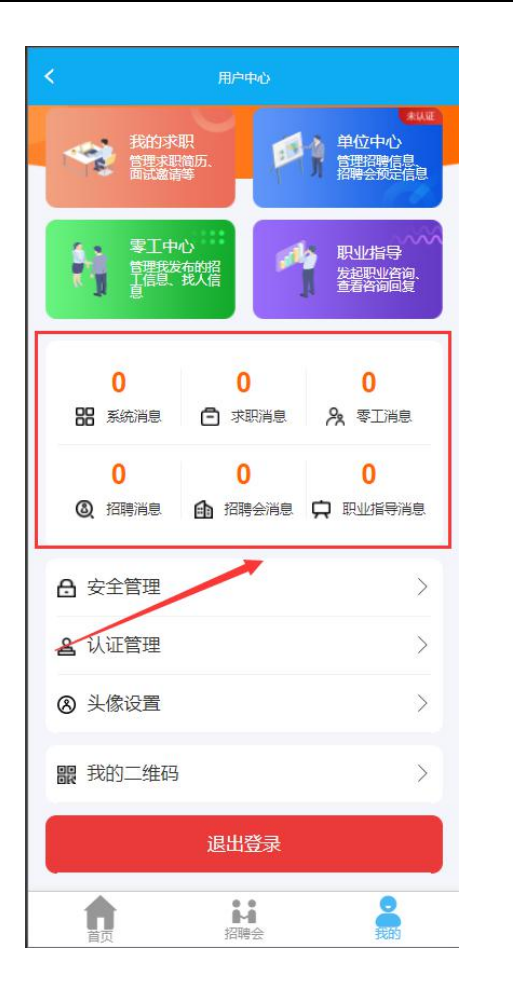

| 新用户注  | 册成功         | 2022-11-17 12:11:20 |
|-------|-------------|---------------------|
| 天津政府公 | 、共就业服务网提醒您  | : 您已成功注册天津          |
| 政府公共就 | 心业服务网, 登录账户 | 名为:                 |
|       | 登录密码为       | 官网地                 |
| 址:    |             |                     |
|       |             |                     |
|       |             |                     |

# < 消息中心<br/>简历投递通知 2022-11-24 13:11:48<br/>天津政府公共就业服务网提醒您:许静向软件测试岗<br/>位投递了简历!【天津政府公共就业服务网】

1.8 如何退出登录?

在用户中心,点击【退出登录】即可退出。

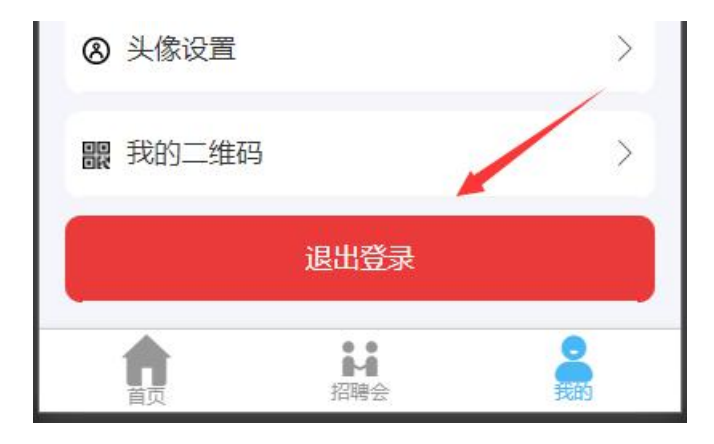

#### 二、个人用户操作指引

#### 2.1 如何创建、修改简历?

#### 第一步: 进入用户中心, 进入"我的求职"模块

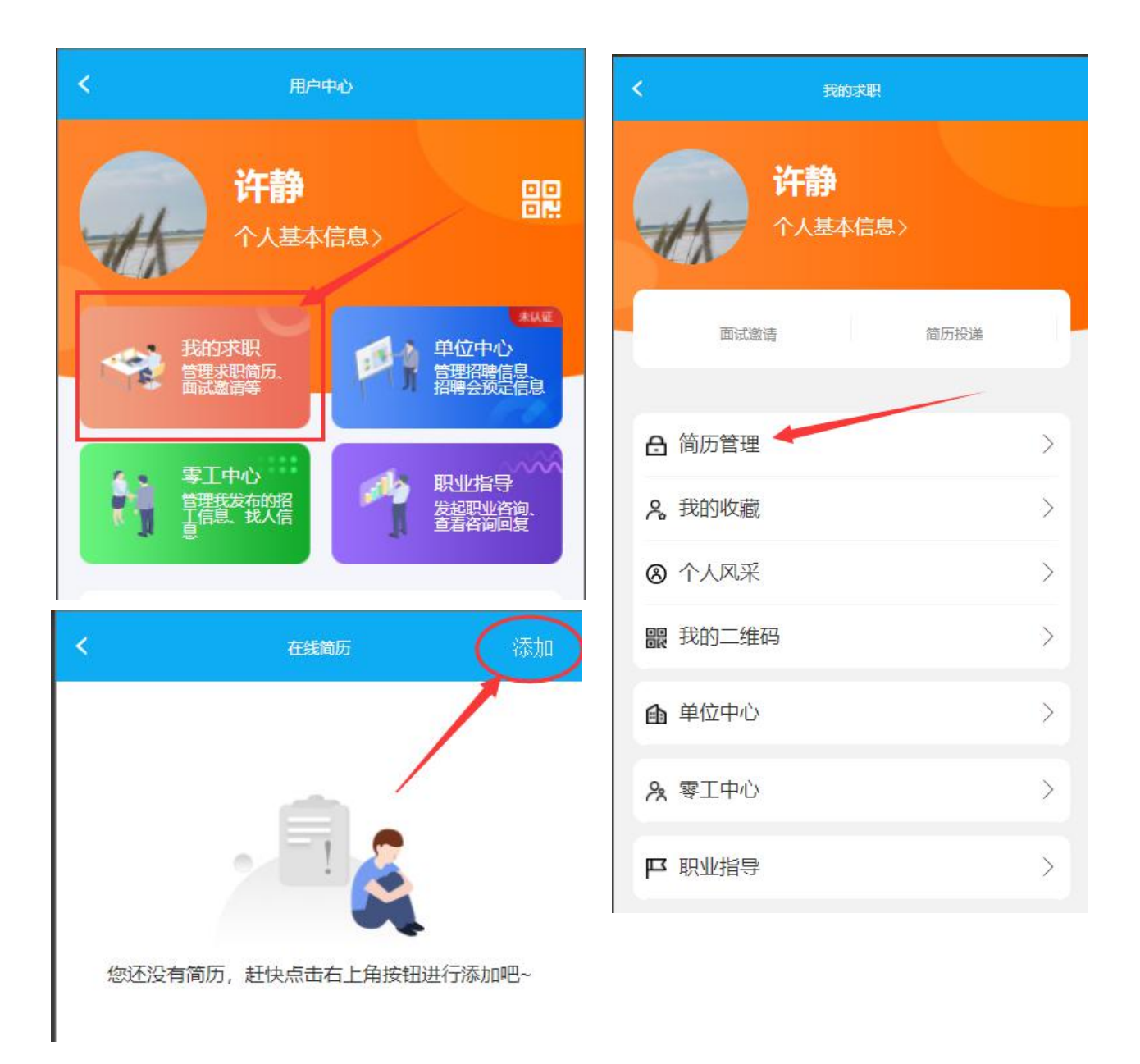

## 第二步: 进入"简历管理"点击【添加】

第三步:完善求职意向,点击要填写的项,系统会弹出信息信息让选择,点击【确定】会将选择的信息自动填写,所有的信息均选择完之后,点击【保存】完成求职意向的填写。请认真填写求职意向有助于系统自动为您推送相关岗位!

#### 2.2 如何投递简历?

第一步:进入首页,打开"职位搜索"模块进入职位列表查找职位,可以根据页面上的筛选项进行职位的过滤

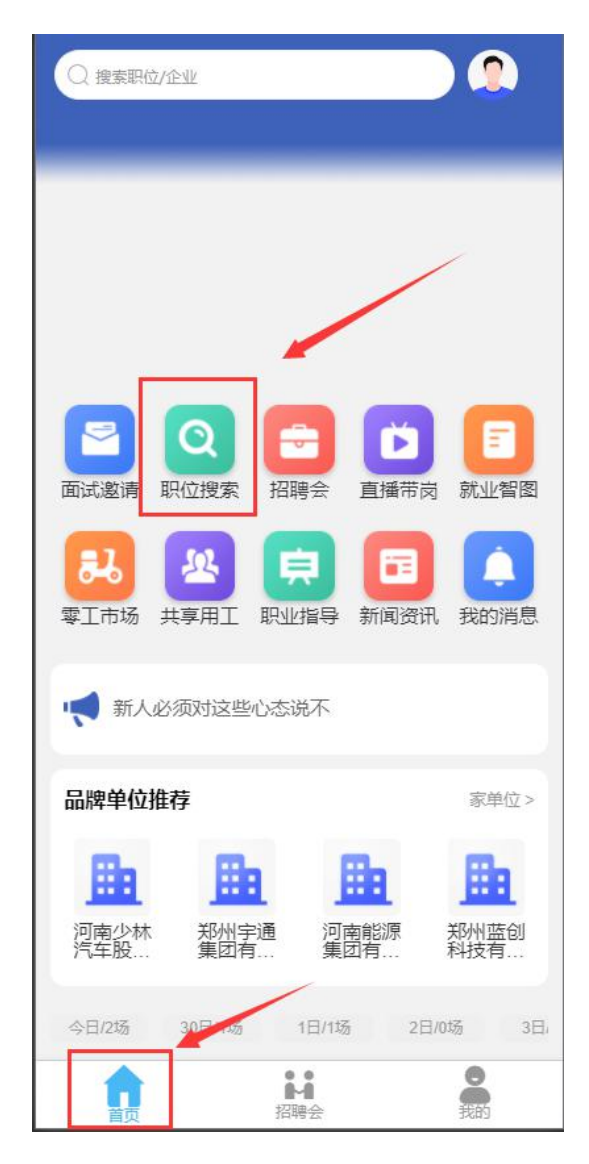

第9页共20页

第二步:选择意向职位,点击【投递简历】,选择自己的简历,点击 【立即申请】即可投递简历。

#### 2.3 如何查看收到的面试邀请?

第一步:进入用户中心,进入"我的求职"模块 第二步:进入"面试邀请",即可查看所有面试记录,可根据已接收、

全部、已结束进行切换查看。

|                                                                                                    | く我的求职                                                                                                    |    |
|----------------------------------------------------------------------------------------------------|----------------------------------------------------------------------------------------------------|----|
| <ul> <li>人 由中心</li> <li>ア人基本信息&gt;</li> <li>ア人基本信息&gt;</li> <li>ア人基本信息&gt;</li> <li>ア人基本信息&gt;</li> <li>ア人基本信息&gt;</li> <li>ア人基本信息&gt;</li> <li>ア人基本信息&gt;</li> <li>ア人基本信息&gt;</li> <li>ア人基本信息&gt;</li> <li>ア人基本信息&gt;</li> <li>ア人基本信息&gt;</li> <li>アレージ</li> <li>アレージ</li> <li< th=""><th><ul> <li>个人基本信息&gt;</li> <li>面试邀请</li> <li>简历投递</li> <li>合 简历管理</li> <li>み、我的收藏</li> </ul></th><th></th></li<></ul> | <ul> <li>个人基本信息&gt;</li> <li>面试邀请</li> <li>简历投递</li> <li>合 简历管理</li> <li>み、我的收藏</li> </ul>                                                                                                    |    |
|                                                                                                    | 「     「     「     」     二     二      二     二     二     二     二     二     二     二     二     二     二     二     二     二     二     二     二     二     二     二     二     二     二     二     二     二     二     二     二     二     二     二     二     二     二     二     二     二     二 |    |
|                                                                                                    | <b>软件测试</b> 面谈                                                                                                    | ۷. |
|                                                                                                    | th ☆ 吧 山: 1/038403257                                                                                                    | 王  |
|                                                                                                    | 天津市市辖区和平区 2022-11-2                                                                                                    | 24 |
|                                                                                                    | 我是有底线的哦~~                                                                                                    |    |

#### 2.4 如何查看简历投递记录?

第一步: 进入用户中心, 进入"我的求职"模块

第二步:选择"简历投递",即可查看所有的投机记录及简历查看状

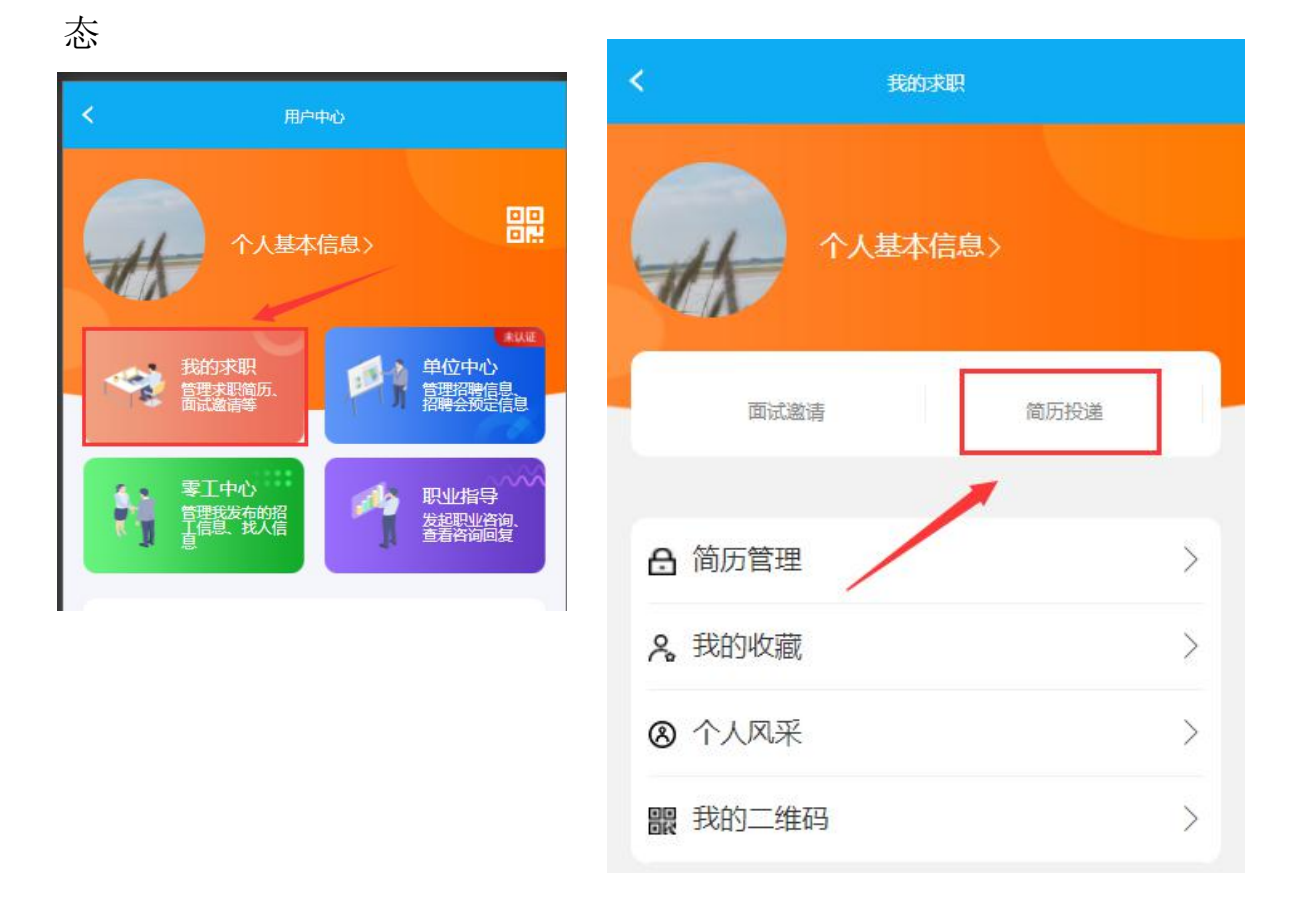

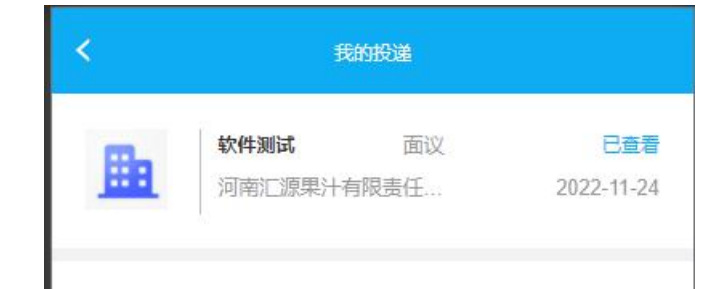

▶ 宣传视频管理

# 2.5 如何上传风采照片和视频?

| 第一步: 进入用户 | コートで | "我的水职" | <b>悞</b> ��, |  | 进入个人 | 人风米 |
|-----------|------|--------|--------------|--|------|-----|
|-----------|------|--------|--------------|--|------|-----|

| く用户中心                                                           | く我的求职            |
|-----------------------------------------------------------------|------------------|
| 个人基本信息>                                                         | 个人基本信息>          |
| 我的求职<br>管理求职简历.<br>面试邀请等 日本 日本 日本 日本 日本 日本 日本 日本 日本 日本 日本 日本 日本 | 面试邀请简历投递         |
| 零工中心<br>管理我发布的招<br>工信息、找入信<br>夏                                 | 合 简历管理 >         |
|                                                                 | <b>%</b> 我的收藏 >  |
|                                                                 | ⑧ 个人风采 >         |
|                                                                 | <b>設</b> 我的二维码 > |
|                                                                 | ▲ 单位中心 >         |
|                                                                 | A 零工中心 >         |
| 第三步:进入宣传图片管理,上                                                  | □ 职业指导 >         |
| 传图片                                                             |                  |
| < 图片视频管理                                                        |                  |
| ₽ 个人头像                                                          | >                |
| □ 宣传图片管理                                                        | >                |

第12页共20页

>

# 第四步:点击【上传图片】,一共可上传三张图片,上传的图片需要 后台管理员进行审核。

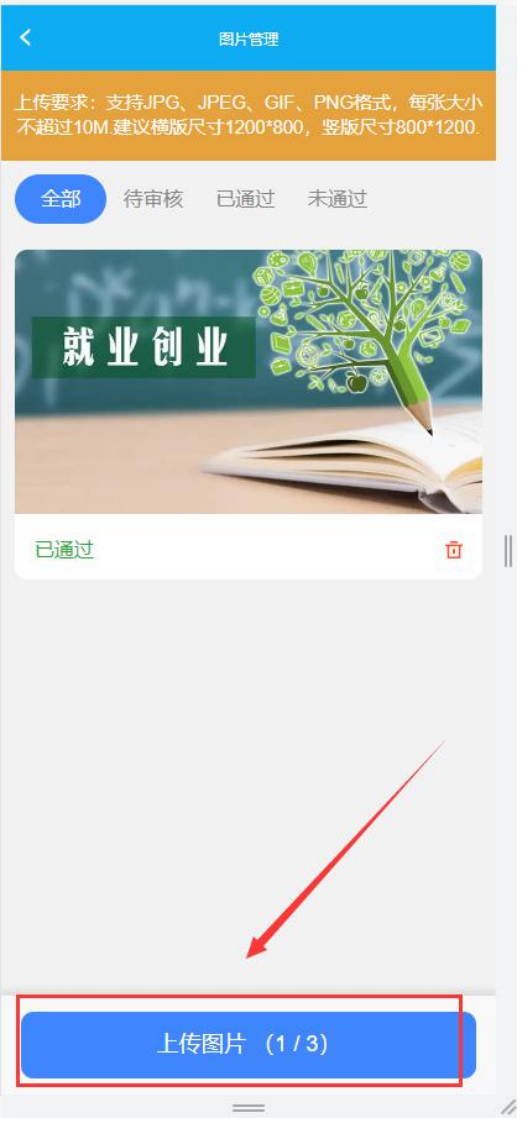

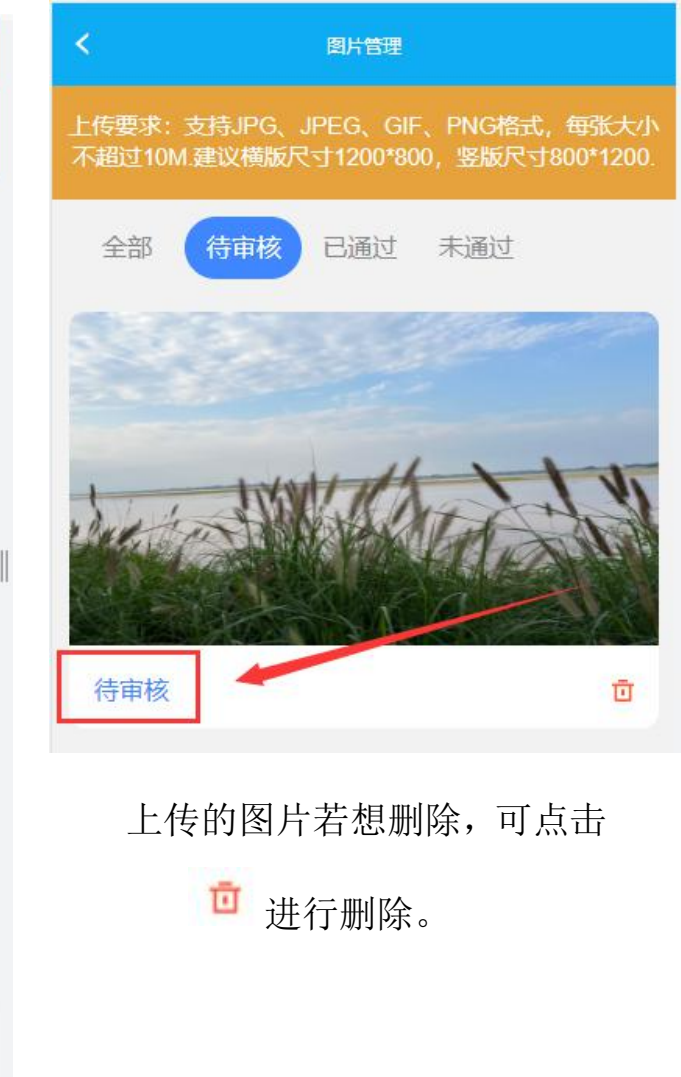

#### 第13页共20页

#### 2.6 什么是委托投递?

委托投递的含义是:当个人简历选择公开时,选择委托投递,系统将 会根据个人的求职意向和单位发布的职位进行智能匹配,符合求职意 向的,系统自动的将个人简历投递至该职位,提高求职概率。

#### 2.7 如何将简历设置为保密?

第一步: 进入用户中心"我的求职"模块

第二步:进入"简历管理"模块,查看个人简历,设置简历显示或隐藏。还可根据不同的意向岗位,编辑多个简历,设置某一个简历为主投递简历。

#### 2.8 如何查看自己在现场招聘会上的面试记录?

第一步: 进入用户中心, 进入"我的求职"模块

第二步:进入"面试邀请",即可查看所有面试记录,可根据已接收、 全部、已结束进行切换查看。

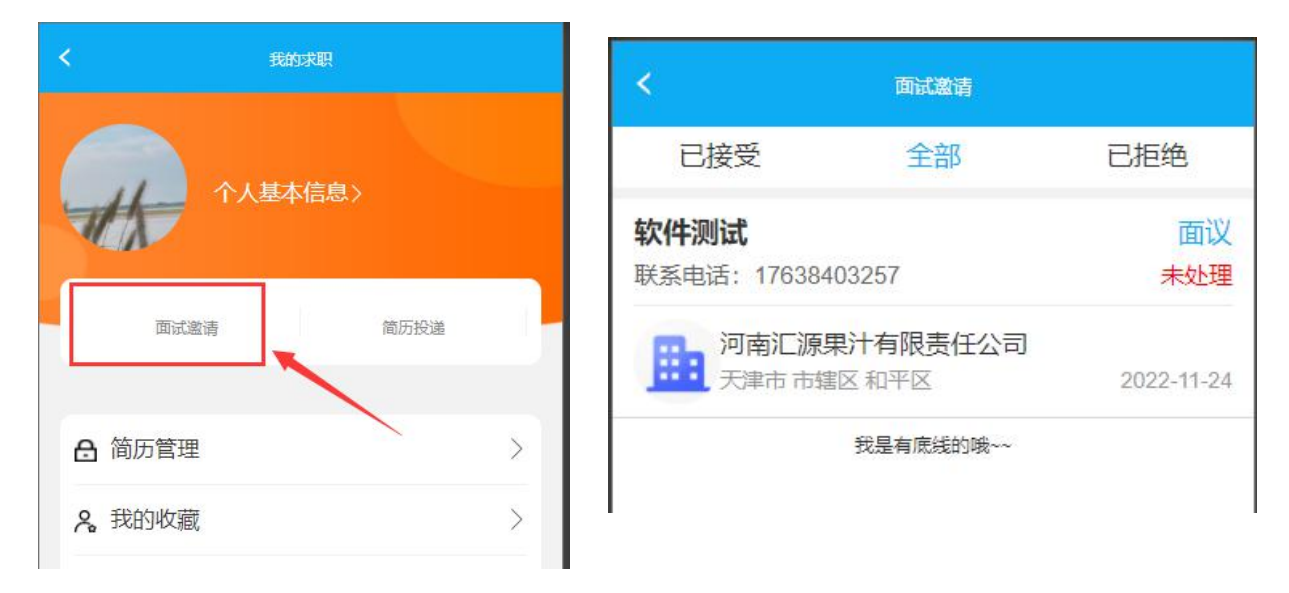

第14页共20页

#### 2.9 如何发布招工、找活信息?

第一步: 进入用户中心, 进入"零工中心"模块

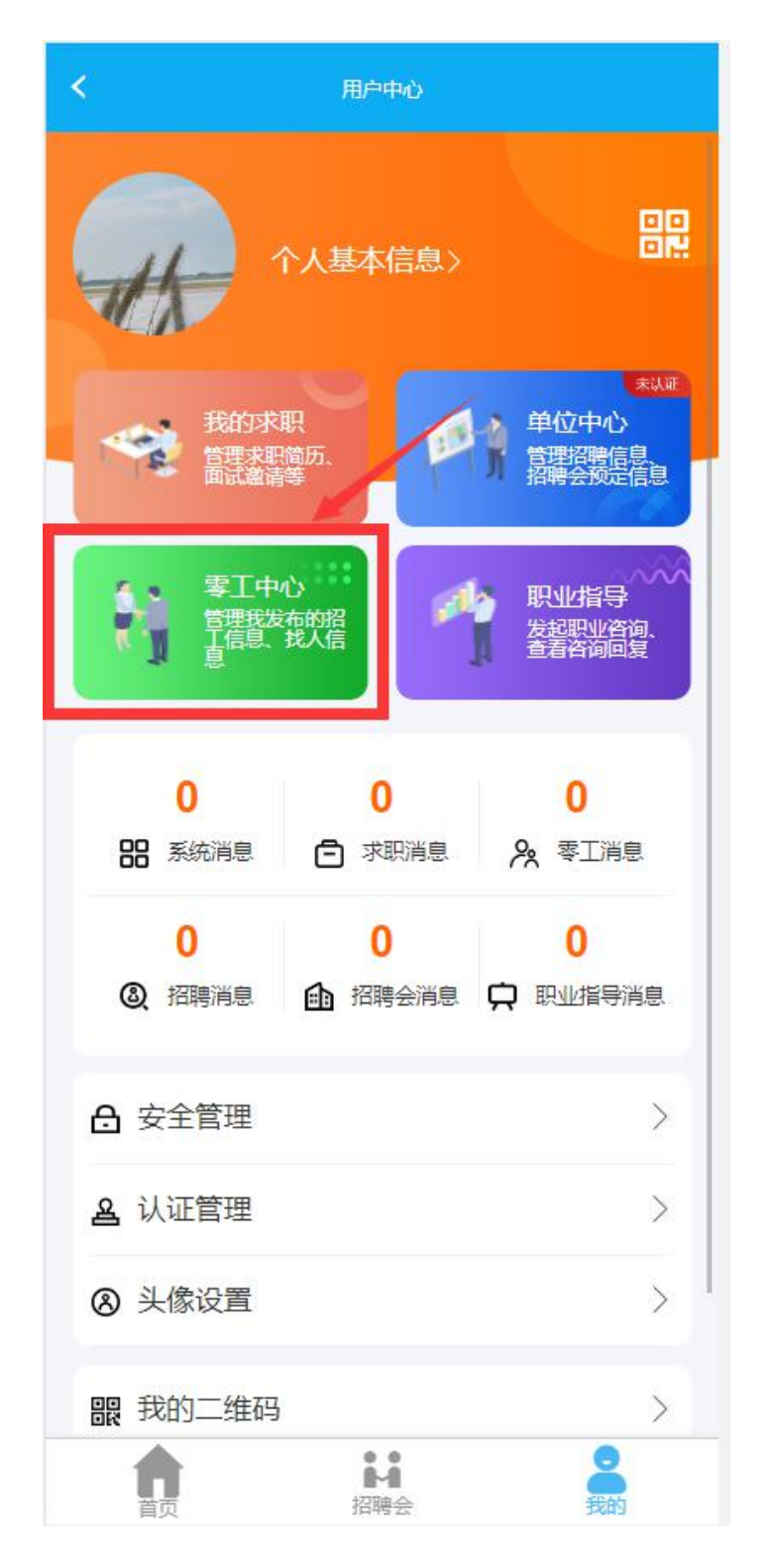

第二步:点击【我要发布】,选择零工类型,登记招工信息。点击【提

#### 第15页共20页

交】登记成功,登记的招工信息需要等待管理员审核,审核通过后才 能在平台上公开展示。点击【重置】清空所填写的内容。

零工类型:必填项,自动获取上一步选择的内容。

- 零工名称: 必填项, 输入零工名称。
- 开工时间:必填项,点击选择。
- 用工人数:必填项,输入用工人数。
- 工作地址:必填项,点击选择。
- 工作方式: 必填项, 可选择驻地或者远程。
- 单人工钱: 必填项, 点击选择。
- 是否自带工具:默认选择否,可更改。
- 零工描述:可留空。输入后可对外公开展示。
- 工作环境:可上传办公环境的图片,非必传。上传后可对外公开展示。
- 手机号是否公开:默认不公开,点击开关,选择公开。
- 信息有效期:必填项,点击可设置时间,在有效期内其他人可进行联系。

| 12:00       | all 🗢 🔳                                                             |
|-------------|---------------------------------------------------------------------|
| く 招工信息登记    | •••••••••••••••••••••••••••••••••••••••                             |
| 零工类型:设计     |                                                                     |
| *零工名称:      | 请输入                                                                 |
| *开工时间:      | 请选择                                                                 |
| *用工人数:      | 请输入                                                                 |
| *工作方式:      | 🛃 驻地 📄 远程                                                           |
| *单人工钱:      | 2 请选择<br>100元/天,共10天<br>100元/次,共10小时<br>100元/件,共10天<br>100元/时,共10小时 |
| 自带工具:       | ○문 ⓒ 좀                                                              |
| *工作地点:      | 请选择                                                                 |
| 用工要求:       | 请选择                                                                 |
| 零工描述:       |                                                                     |
| 介绍一下这份零工吧   |                                                                     |
|             | 0/500                                                               |
| 工作环境:       | +点击上传                                                               |
| 183*****315 | 手机号公开                                                               |
| *信息有处公:     | 请选择                                                                 |
| □ 我已阅读并接受《  | 零工平台协议》                                                             |
|             | 提交                                                                  |

发布找活信息,点击【我要发布】,选择零工类型,登记找活信息。 点击【提交】登记成功,登记的找活信息需要等待管理员审核,审核

第17页共20页

- 通过后才能在平台上公开展示。点击【重置】清空所填写的内容。
- 零工类型:必填项,自动获取上一步选择的内容。
- 零工名称: 必填项, 输入零工名称。
- 开工时间: 必填项, 点击选择。
- 用工人数:必填项,输入用工人数。
- 工作地址:必填项,点击选择。
- 工作方式: 必填项, 可选择驻地或者远程。
- 工资结算方式:必填项,点击选择。
- 期望工资: 必填项, 输入期望的薪资数。
- 期望工作时间: 必填项, 输入期望工作时间, 如: 每周日 8:00-12:00
- 是否自带工具:默认选择否,可更改。
- 个人简介:可留空。输入后可对外公开展示。
- 手机号是否公开:默认不公开,点击开关,选择公开。
- 信息有效期:必填项,点击可设置时间,在有效期内其他人可进行联系。

| 输入为失  |
|-------|
| 🗌 远程  |
|       |
|       |
| 请选择   |
| • 否   |
|       |
|       |
| 0/500 |
| ая    |
| 请选择   |
|       |
|       |
|       |

# 2.10 如何查看、修改、暂停发布招工、找活信息?

第一步: 进入用户中心, 进入"零工中心"模块

第二步:进入我的发布,可切换列表查看招工信息、找活信息列表, 查看需要修改的信息,点击【修改】,根据实际情况修改内容,点击 【保存】完成修改内容。点击【暂停】暂停招工。

个人用户也可在电脑端登录网址

http://job.hrss.tj.gov.cn 或网页搜索天津政府公共 就业服务网进入本平台。注册、操作流程与手机端基本一致

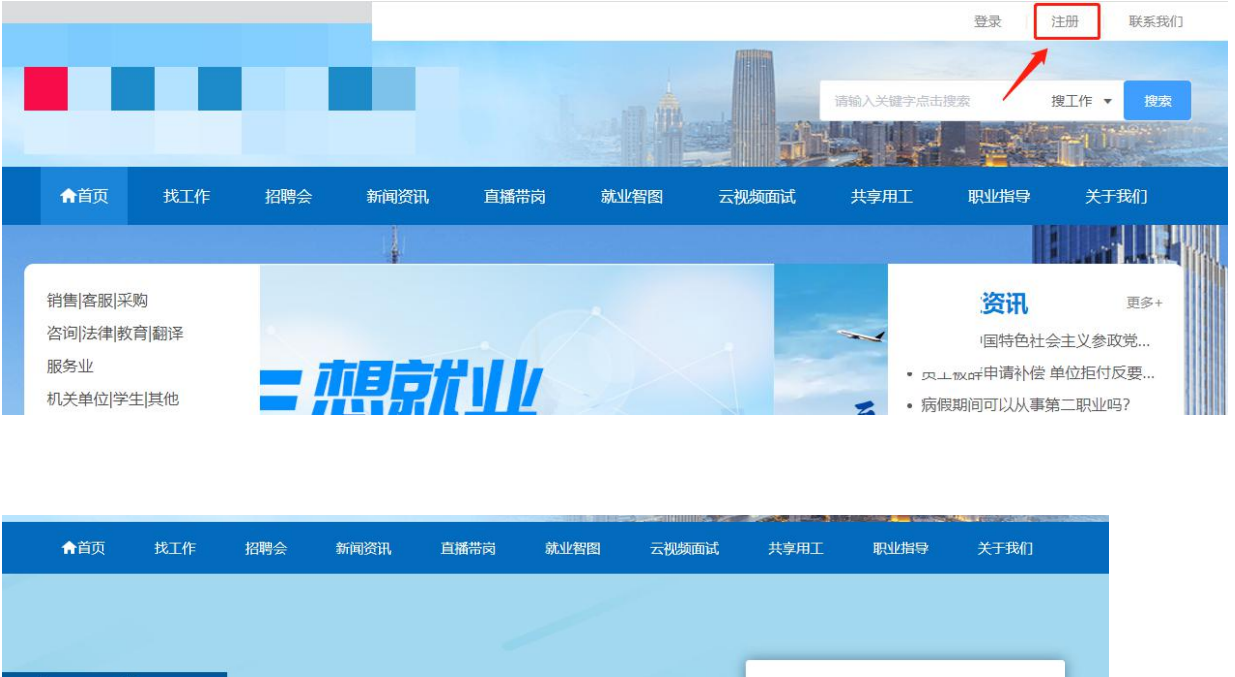

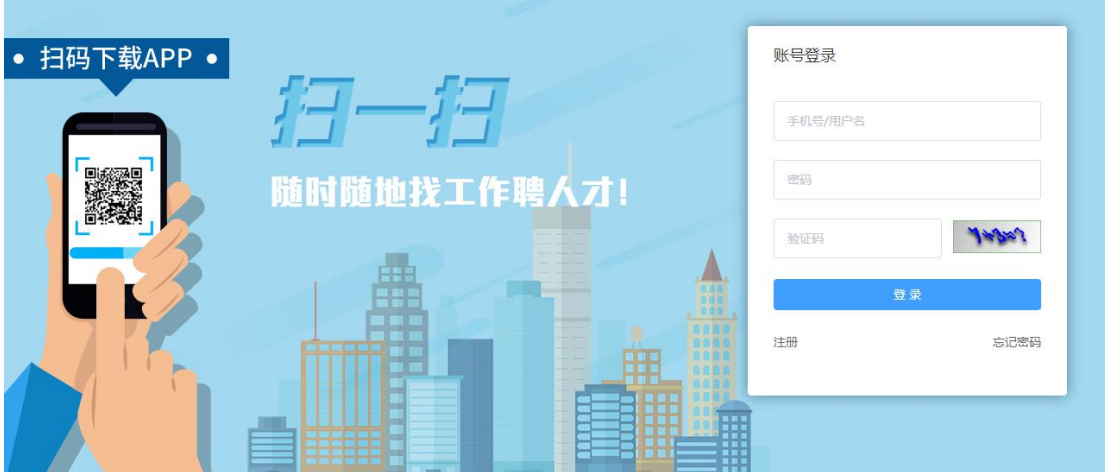

该系统的最终解释权归天津市人力资源和社会保障局所有!

第 20 页 共 20 页